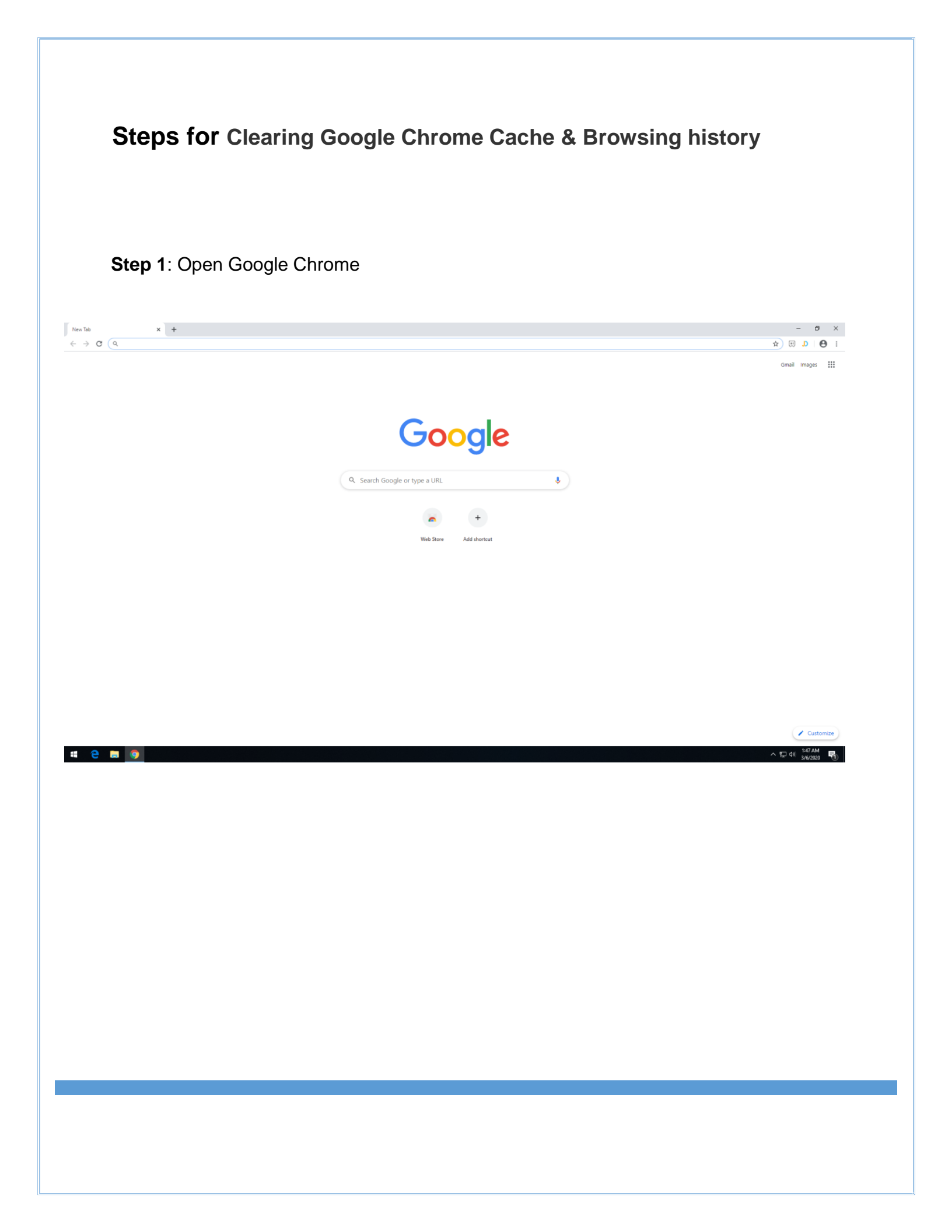

**Step 2**: Click on Setting and then select more tools and then select clear browsing data shown in the fig. below.

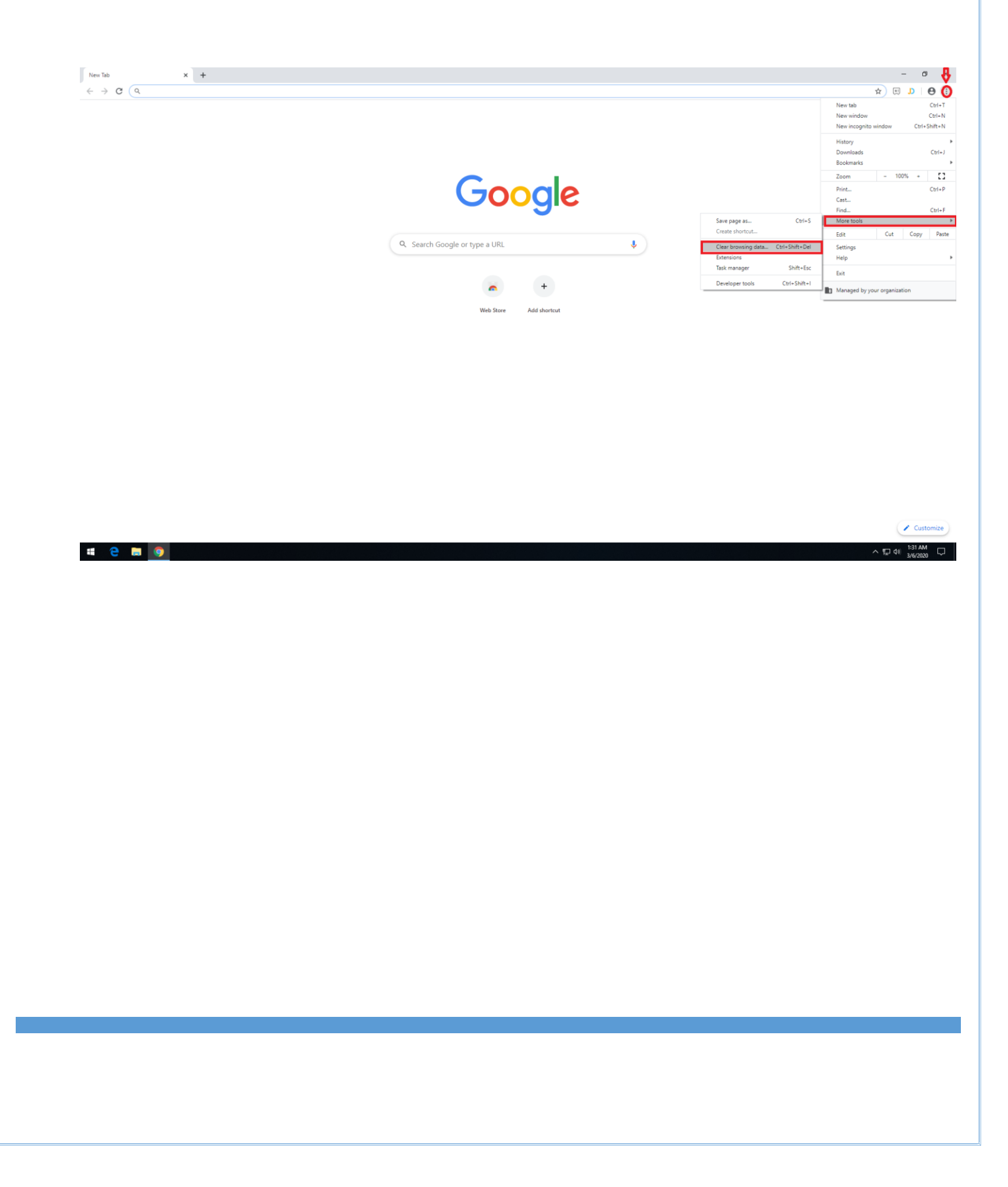

## Step 3: Select the options except passwords and other sign-in data.

| Intervange All time   Browsing history   Cockers history and autocompletions in the address bar.   Cockes and other site data   Signs you out of most sites.   Cached images and files   Press up 11.1 MB: Some sites may load more slowly on your next visit.                                                                                                    |                 |                                                  |                                                                                                    | ed                                                                                                    | Clea     | ar brows          | sing data                     |      |        |           |
|----------------------------------------------------------------------------------------------------|-----------------|--------------------------------------------------|----------------------------------------------------------------------------------------------------|----------------------------------------------------------------------------------------------------|----------|-------------------|-------------------------------|------|--------|-----------|
| Browsing history<br>Clears history and autocompletions in the address bar.       Imme ange       At time         Cookies and other site data<br>Syns you out of most sites.       Imme ange       Imme ange         Cached images and files<br>Prees up 11.1 MB. Some sites may load more slowly on your next visit.       Imme ange       Cached images and files<br>Images and there site data         Prees up 11.1 MB. Some sites may load more slowly on your next visit.       Imme ange       Cached images and files<br>Images and other sign-in data         Cancel       Clear data       None       None         Imme and the site data       Prome Sites       Cancel       Clear data         Clear browsing data       Salo       Advanced       Imme and the site data         Imme and the site data       From 5 sites       Imme and the site data       Imme and the site data         Imme and the site data       From 5 sites       Imme and the site data       Imme and the site data         Imme and the site data       From 5 sites       Imme and the site data       Imme and the site data         Imme and the site data       From 5 sites       Imme and the site data       Imme and the site data         Imme and the site data       From 5 sites       Imme and the site data       Imme and the site data         Imme and the site data       From 5 sites       Imme and the site data       Imme and the site d                                                                                                    | me range        | All time 👻                                       |                                                                                                    |                                                                                                    |          |                   | Basic                         |      | Advanc | ed        |
| Clears history and autocompletions in the address bar:               Provestightstory             1 (Imm             2 molecular bitstory             15 (Imms             2 molecular bitstory             15 (Imms             2 molecular bitstory             15 (Imms             2 molecular bitstory             15 (Imms             2 molecular bitstory             15 (Imms             2 molecular bitstory             15 (Imms             2 molecular bitstory             15 (Imms             2 molecular bitstory             15 (Imms             2 molecular bitstory             15 (Imms             2 molecular bitstory             15 (Imms             2 molecular bitstory             15 (Imms             2 molecular bitstory             15 (Imms             2 molecular bitstory             15 (Imms             2 molecular bitstory             11.1 MB; Some sites may load more slowly on your next visit.          Clear bitstory             11.1 MB; Some sites may load more slowly on your next visit.               Cached images and files             11.1 MB             Passwords and other sign-in data             None                                                                                                    | Brows           | sing history                                     |                                                                                                    |                                                                                                    | Time     | e range           | All time                      | *    |        |           |
| Cookies and other site data<br>Signs you out of most sites.<br>Cached images and files<br>Press up 11.1 MB. Some sites may load more slowly on your next visit.<br>Cached images and files<br>11.1 MB. Some sites may load more slowly on your next visit.<br>Cancel Clear data<br>Cancel Clear data<br>Cookies and other sign-in data<br>None<br>Cookies and other sign-in data<br>None<br>Cookies and other sign-in data<br>Cookies and other sign-in data<br>Cookies and other sign-in data<br>Cookies and other sign-in data<br>Cookies and other sign-in data<br>Cookies and other sign-in data<br>Cookies and other sign-in data<br>Cookies and other sign-in data<br>Cookies and other sign-in data<br>Cookies and other sign-in data<br>Cookies and other sign-in data<br>Cookies and other sign-in data<br>Cookies and other sign-in data<br>C                                                                                                    | Clears          | s history and autocompletions in the             | e address bar.                                                                                                    |                                                                                                    | ~        | Browsii<br>1 item | ng history                    |      |        |           |
| Cached images and files<br>Prees up 11.1 MB. Some sites may load more slowly on your next visit.<br>Cached images and files<br>11.1 MB<br>Passwords and other sign-in data<br>None<br>Autofill form data<br>Cancel<br>Clear data<br>Clear data | Cookie<br>Signs | es and other site data<br>you out of most sites. |                                                                                                    |                                                                                                    | <b>~</b> | Downlo            | oad history                   |      |        |           |
| <ul> <li>Frees up 11.1 MB. Some sites may load more slowly on your next visit.</li> <li>From 5 sites</li> <li>Cancel</li> <li>Clear data</li> <li>Cancel</li> <li>Clear data</li> <li>Cancel</li> <li>Clear data</li> <li>Cancel</li> <li>Clear data</li> <li>Cancel</li> <li>Clear data</li> <li>Concel</li> <li>Clear data</li> <li>Cancel</li> <li>Clear data</li> <li>Concel</li> <li>Clear data</li> <li>Cancel</li> <li>Clear data</li> <li>Concel</li> <li>Clear data</li> <li>Concel</li> <li>Concel</li> <li>Clear data</li> <li>Concel</li></ul>                                                                                                    | Cache           | ed images and files                              |                                                                                                    |                                                                                                    | ~        | Cookie            | s and other site data         |      |        |           |
| <ul> <li>□ 11.1 MB</li> <li>□ Passwords and other sign-in data</li> <li>○ Autofil form data</li> <li>Cancel</li> <li>Clear data</li> <li>Cancel</li> <li>Clear data</li> <li>Cancel</li> <li>Clear data</li> <li>Cancel</li> <li>Clear data</li> <li>Cancel</li> <li>Clear data</li> <li>Cancel</li> <li>Clear data</li> <li>Cancel</li> <li>Cancel</li> <li>Clear data</li> <li>Cancel</li> <li>Cancel</li> <li></li></ul>                                                                                                    | Frees           | up 11.1 MB. Some sites may load m                | nore slowly on you                                                                                                    | ır next visit.                                                                                                    |          | From 5<br>Cacheo  | sites<br>I images and files   |      |        |           |
| None         → Autofill form data         Cancel       Clear data         Cancel       Clear data         Cancel       Clear data         Cancel       Clear data         Cancel       Clear data         Cancel       Clear data         Cancel       Clear data         Cancel       Clear data         Converse masky       Clear data         Converse masky       Clear data         Converse masky       Clear data         Converse masky       Clear data         Converse masky       Clear data         Converse masky       Clear data         Converse masky       Clear data         Converse masky       Clear data         Converse masky       Clear data         Converse masky       Clear data         Converse masky       Clear data         Converse masky       Clear data         Cancel       Clear data         Cancel       Clear data         Cancel       Clear data         Cancel       Clear data         Cancel       Clear data         Supps (Cloud Print, formall, and 3 more)       Cancel                                                                                                    |                 |                                                  |                                                                                                    |                                                                                                    | <u> </u> | 11.1 M<br>Passwo  | B<br>ords and other sign-in d | lata |        |           |
| Cancel       Clear data         Cancel       Clear data         Basic       Advanced         Sourmour manory       15 items         Sourmour manory       5 staps         Cookies and other site data       From 5 sites         Cocked images and files       11.1 MB         Passwords and other sign-in data       None         Xone       Site Settings         None       Site Settings         None       Site Settings         You Hosted app data       5 apps (Cloud Print, Gmail, and 3 more)                                                                                                    |                 |                                                  |                                                                                                    |                                                                                                    |          | None<br>Autofill  | form data                     |      |        |           |
| Cancel     Clear data       Clear data         Clear data         Clear data </td <td></td> <td></td> <td></td> <td></td> <td></td> <td></td> <td></td> <td></td> <td></td> <td></td>                                                                                                    |                 |                                                  |                                                                                                    |                                                                                                    |          |                   |                               |      |        |           |
| Basic       Advanced         Basic       Advanced         Own model maters       To maters       To mate                                                                                                    |                 |                                                  | Cancel                                                                                                    | Clear data                                                                                                    |          |                   |                               |      | Cancel | Clear dat |
| Basic     Advanced       Conversion unadory     15 items       Is items     Is items       Cocked images and files     Is items       In 1.1 MB     Passwords and other sign-in data<br>None       Autofill form data<br>None     Site Settings<br>None       Site Settings<br>None       Hosted app data<br>S apps (Cloud Print, Gmail, and 3 more)                                                                                                    |                 |                                                  |                                                                                                    |                                                                                                    |          |                   |                               |      |        |           |
| Cookies and other site data<br>From 5 sites<br>Cached images and files<br>11.1 MB<br>Neswords and other sign-in data<br>None<br>Site Settings<br>None<br>Hosted app data<br>5 spps (Cloud Print, Gmail, and 3 more)                                                                                                    |                 |                                                  | Clea                                                                                                    | r browsing data                                                                                                    |          |                   |                               |      |        |           |
| Cached images and files<br>11.1 MB<br>Passwords and other sign-in data<br>None<br>Autofil form data<br>None<br>Site Settings<br>None<br>Hosted app data<br>5 apps (Cloud Print, Gmail, and 3 more)                                                                                                    |                 |                                                  | Clea                                                                                                    | r browsing data<br>Basic                                                                                                    |          | Advar             | nced                          |      |        |           |
| Passwords and other sign-in data         None         Autofill form data         None         Site Settings         None         Bited app data         5 apps (Cloud Print, Gmail, and 3 more)                                                                                                    |                 |                                                  | Clea<br>V                                                                                                    | r browsing data<br>Basic<br>Dominard matory<br>15 items<br>Cookies and other site data<br>From 5 sites                                                                                                    |          | Advar             | nced .                        |      |        |           |
| <ul> <li>✓ Autofill form data<br/>None</li> <li>✓ Site Settings<br/>None</li> <li>✓ Hosted app data<br/>5 apps (Cloud Print, Gmail, and 3 more)</li> </ul>                                                                                                    |                 |                                                  | Clea<br>V<br>V<br>V                                                                                                    | r browsing data<br>Basic<br>Domination<br>15 items<br>Cookies and other site data<br>From 5 sites<br>Cached images and files<br>11.1 MB                                                                                                    |          | Advar             | nced                          |      |        |           |
| <ul> <li>Site Settings<br/>None</li> <li>Hosted app data<br/>5 apps (Cloud Print, Gmail, and 3 more)</li> </ul>                                                                                                    |                 |                                                  | Clea<br>Clea<br>Clean<br>Clean<br>Cl | r browsing data<br>Basic<br>Dominant matory<br>15 items<br>Cookies and other site data<br>From 5 sites<br>Cached images and files<br>11.1 MB<br>Passwords and other sign-in data<br>None                                                       |          | Advar             | 100d                          |      |        |           |
| Hosted app data<br>5 apps (Cloud Print, Gmail, and 3 more)                                                                                                    |                 |                                                  | Clea<br>Clea                                                                                                    | r browsing data<br>Basic<br>Dominator match<br>15 items<br>Cookies and other site data<br>From 5 sites<br>Cached images and files<br>11.1 MB<br>Passwords and other sign-in data<br>None<br>Autofill form data<br>None                         |          | Advar             | nced                          |      |        |           |
|                                                                                                    |                 |                                                  | Clea<br>Clea                                                                                                    | r browsing data<br>Basic<br>Dominau matory<br>15 items<br>Cookies and other site data<br>From 5 sites<br>Cached images and files<br>11.1 MB<br>Passwords and other sign-in data<br>None<br>Autofill form data<br>None<br>Site Settings<br>None |          | Advar             | nced                          |      |        |           |

**Step 4**: Click on clear data.

**Step 5**: Close all the tabs and restart the browser.